## How to disable the battery saver?

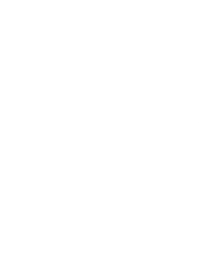

FunTouch 13

# VIVO

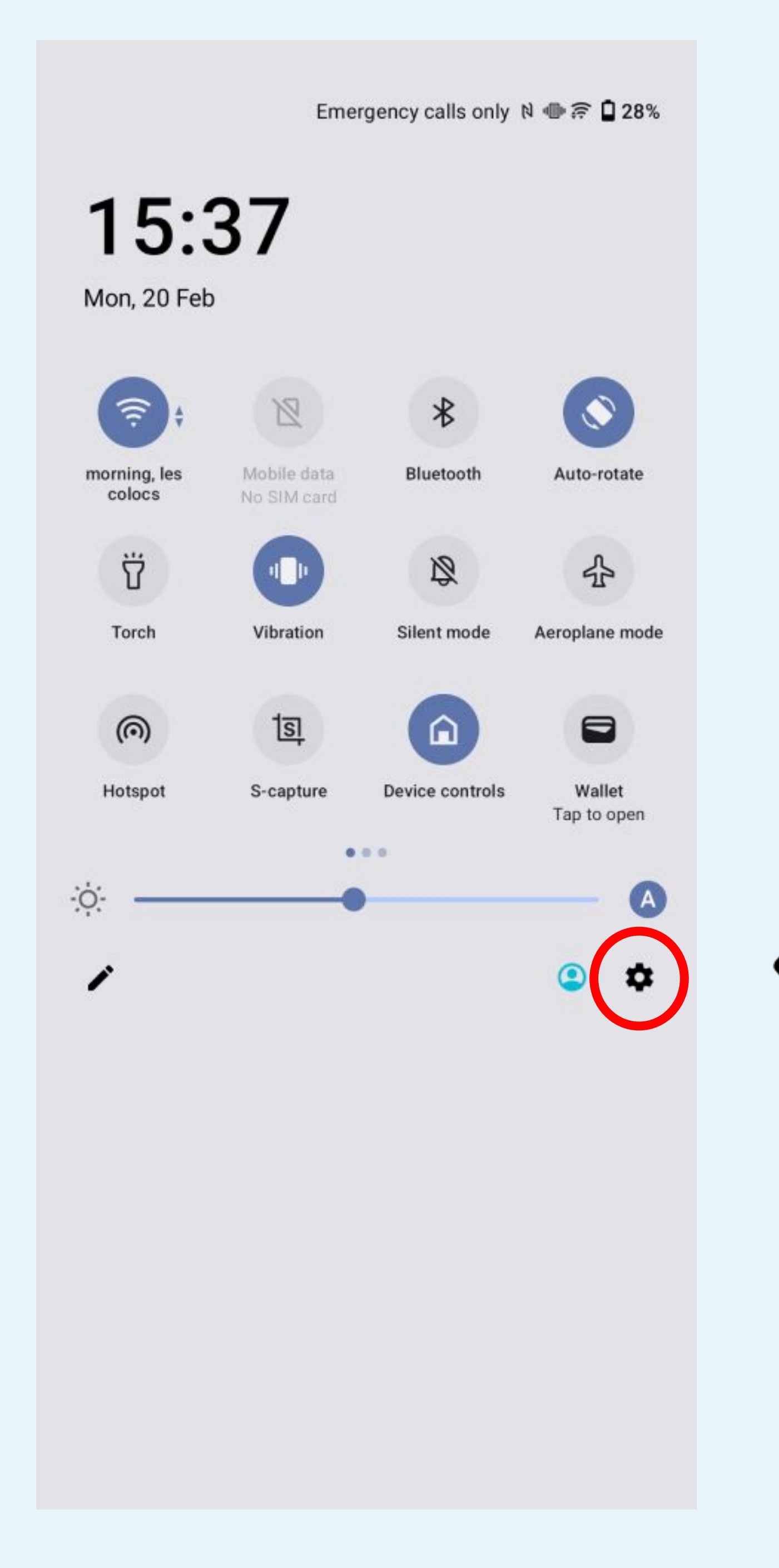

**Parameters** 

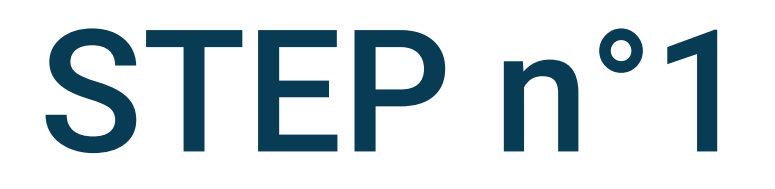

# Click on the gear icon to access to the

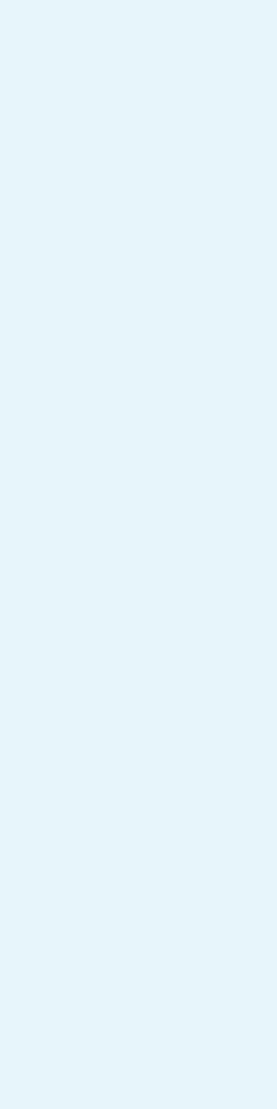

Q

### Settings

0

Display and brightness Eye Protection, Dark theme, status bar

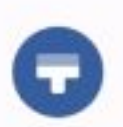

Lock screen & wallpaper Always On Display, theme, home screen settings

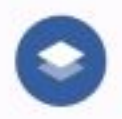

Dynamic effects Personalised animation effects

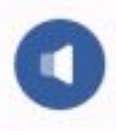

Sound Volume, Do Not Disturb mode

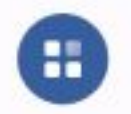

Apps Recent apps, default apps

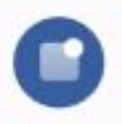

Notifications Notification history, conversations

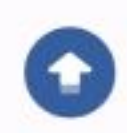

System update

Upgraded to PD2167DF\_EX\_A\_12.0.14.13.W30.V000L1

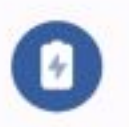

Battery

71% – 39 mins left until full

Select Apps

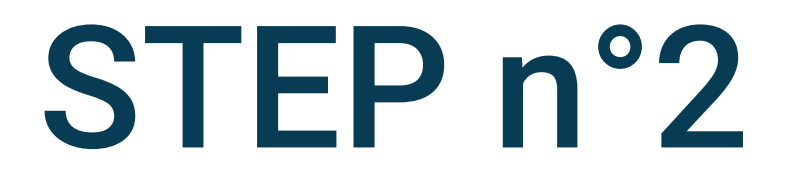

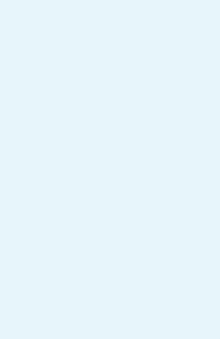

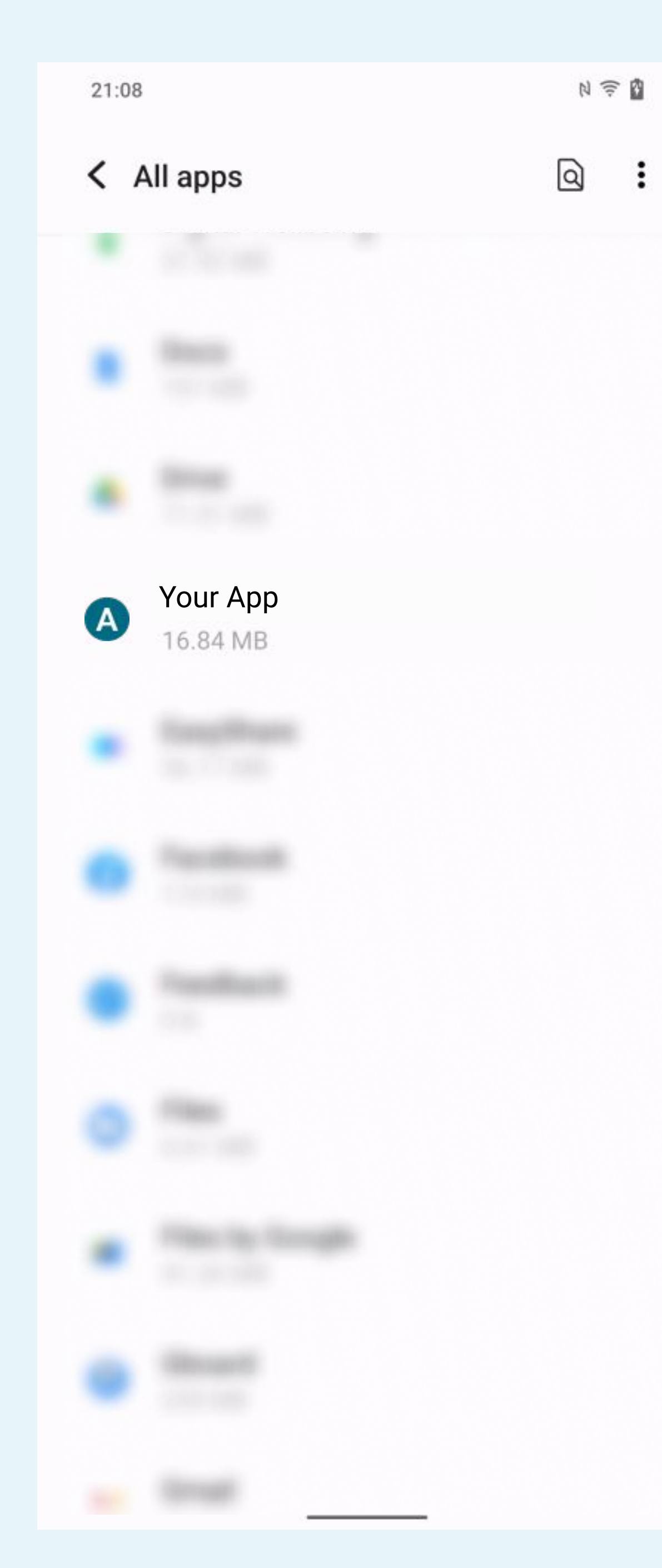

### in the list

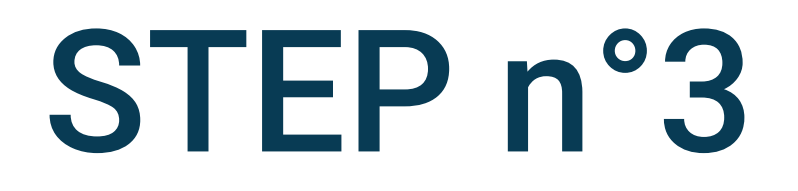

# Search and select the Your App app

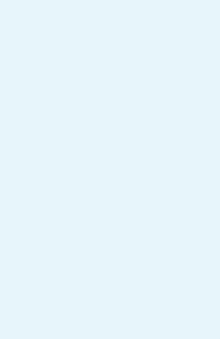

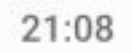

#### App info

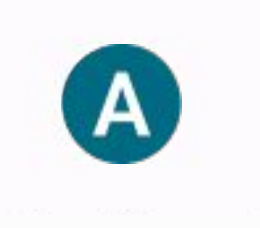

#### Your App

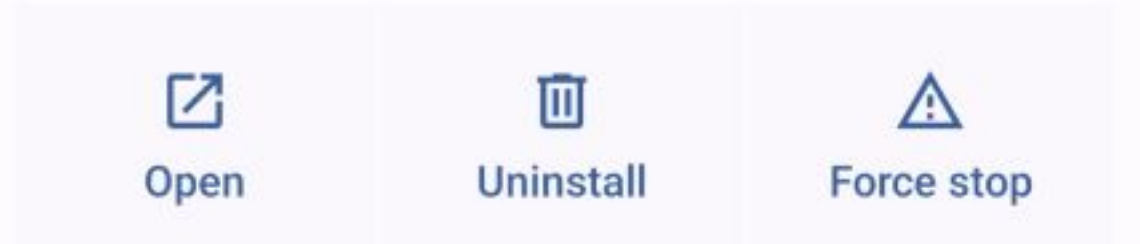

#### Notifications

~1 notification per day

#### Permissions

Location, Nearby devices and Physical activity

#### Storage and cache

22.10 MB used in internal storage

#### Mobile data and Wi-Fi

No data used

#### Screen time

#### Battery

2% use since last full charge

#### Open by default Allow app to open supported links

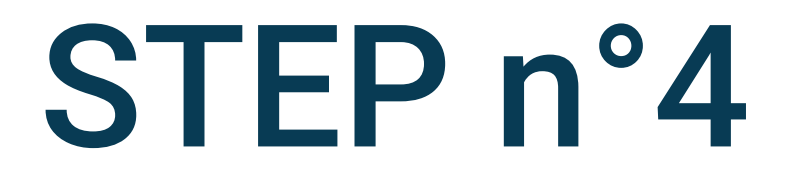

### Click on Battery

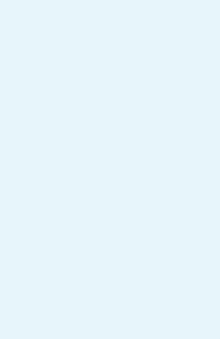

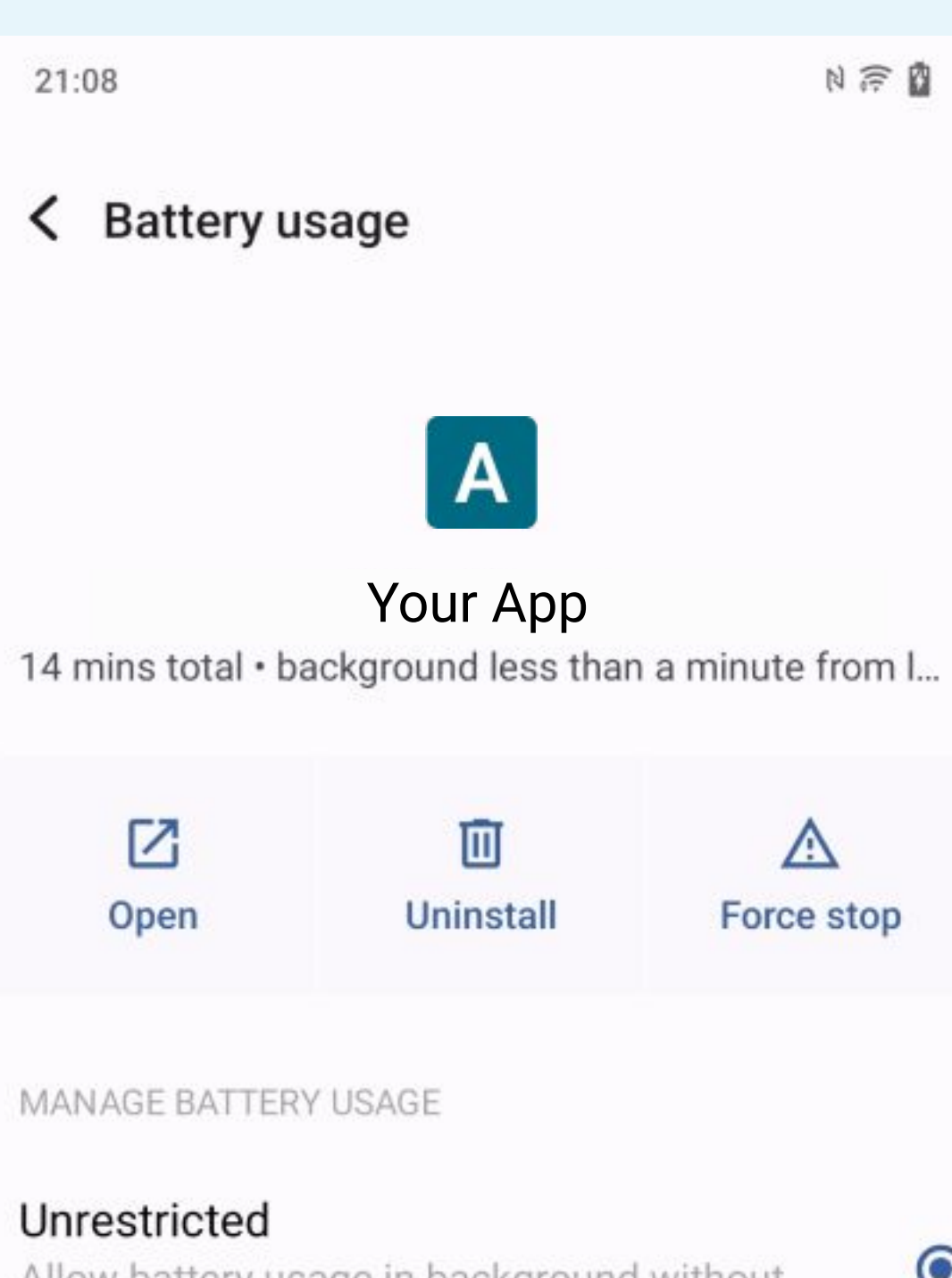

Allow battery usage in background without restrictions. May use more battery.

#### Optimised

Optimise based on your usage. Recommended for most apps.

#### Restricted

Restrict battery usage while in background. App may not work as expected. Notifications may be delayed.

#### **(**)

Changing how an app uses your battery can affect its performance.

### Select Unrestricted

A

Force stop

 $\odot$ 

0

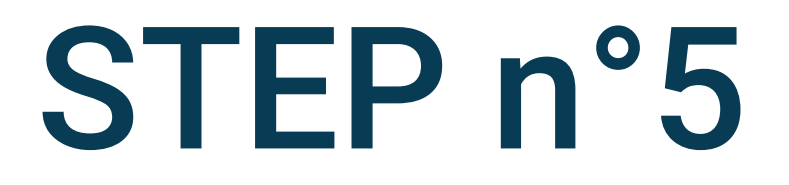

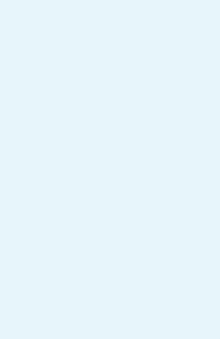

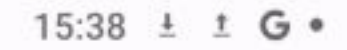

#### App info

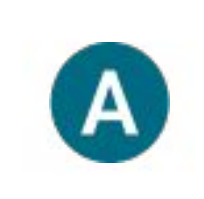

#### Your App

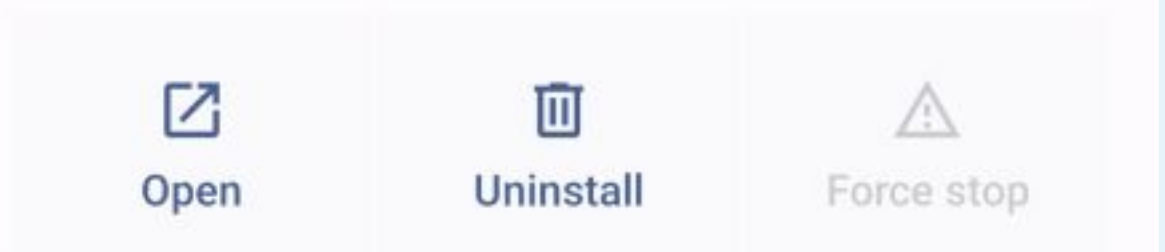

#### Notifications

Off

#### Permissions

No permissions granted

#### Storage and cache

48.61 MB used in internal storage

### Mobile data and Wi-Fi

No data used

#### Screen time

Battery 0% use since last full charge

0

 $\equiv$ 

#### Open by default

<

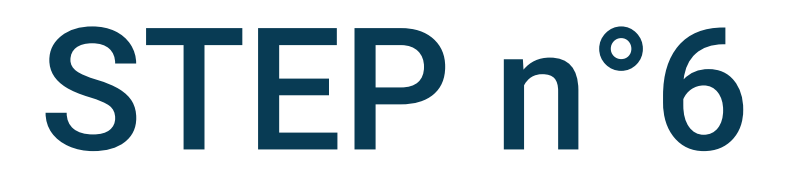

## Go back to the App info and select **Mobile data and Wi-Fi**

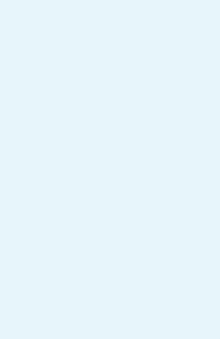

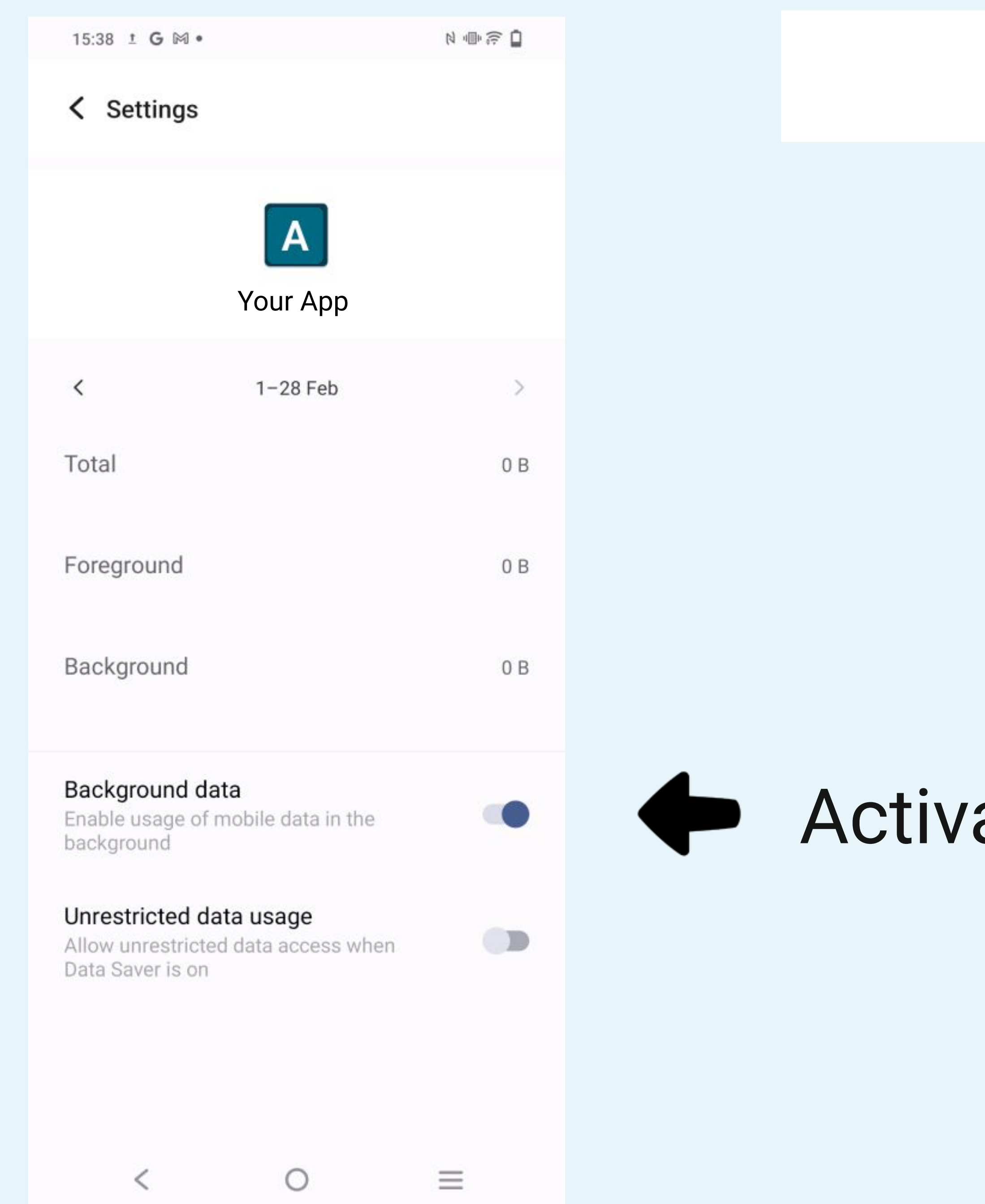

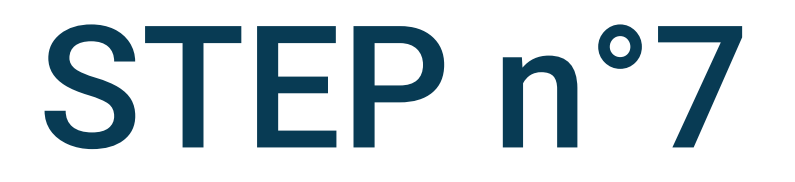

### Activate Background data

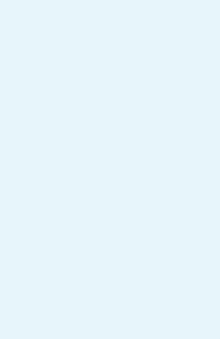

| 15:38 ± G 🕅 •                                          |                                   | N 🕕 🛜 🗖    |
|--------------------------------------------------------|-----------------------------------|------------|
| < Settings                                             |                                   |            |
|                                                        | A<br>Your App                     |            |
| <                                                      | 1-28 Feb                          | >          |
| Total                                                  |                                   | 0 B        |
| Foreground<br>Background                               |                                   | 0 B<br>0 B |
| Background d<br>Enable usage of<br>background          | <b>ata</b><br>mobile data in the  |            |
| Unrestricted d<br>Allow unrestrict<br>Data Saver is on | lata usage<br>ed data access when |            |
| <                                                      | 0                                 | =          |

15:38 ± G M • Settings Α Your App 1-28 Feb < Total Foreground Background Background data Enable usage of mobile data in the background

#### Unrestricted data usage

Allow unrestricted data access when Data Saver is on

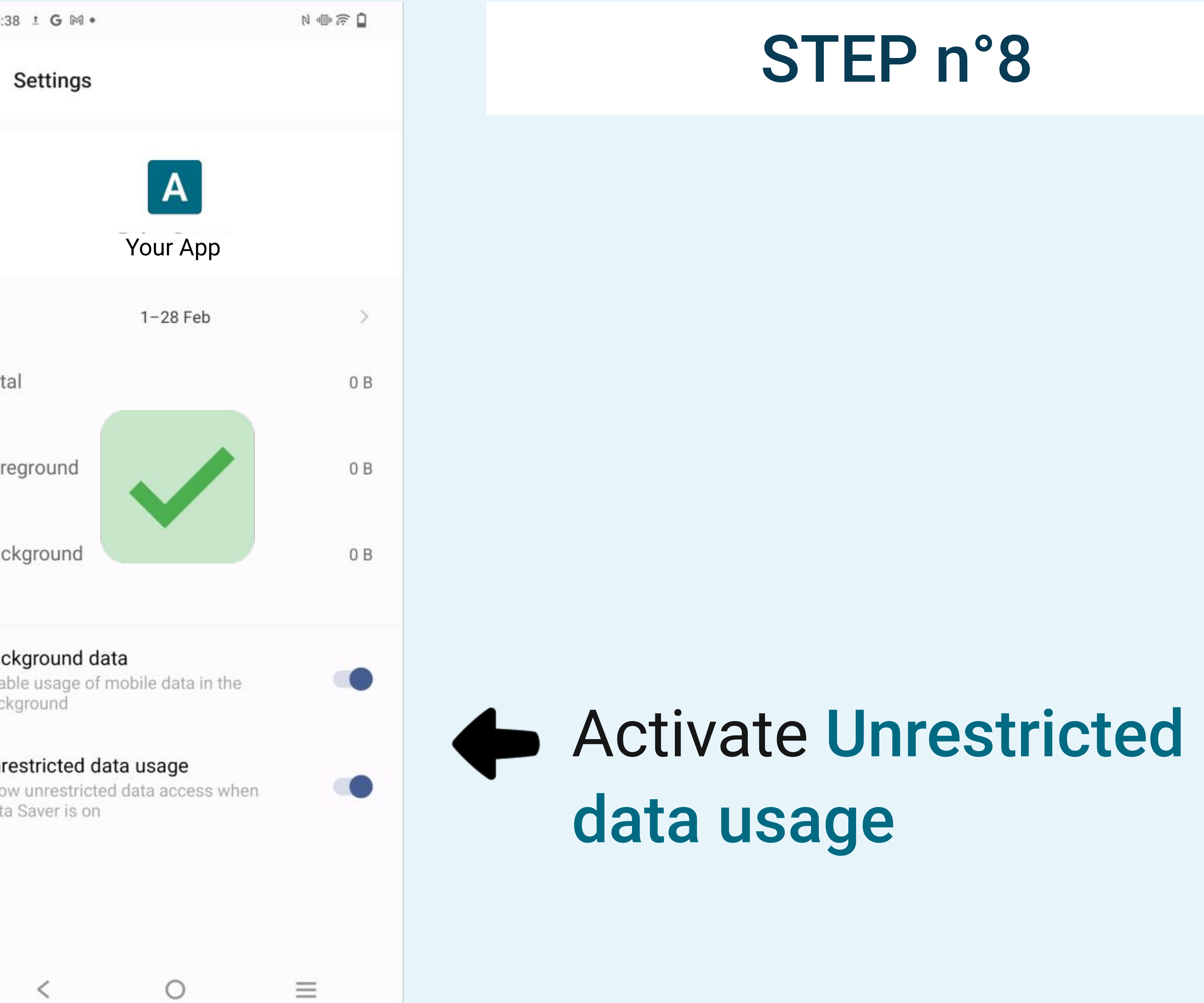

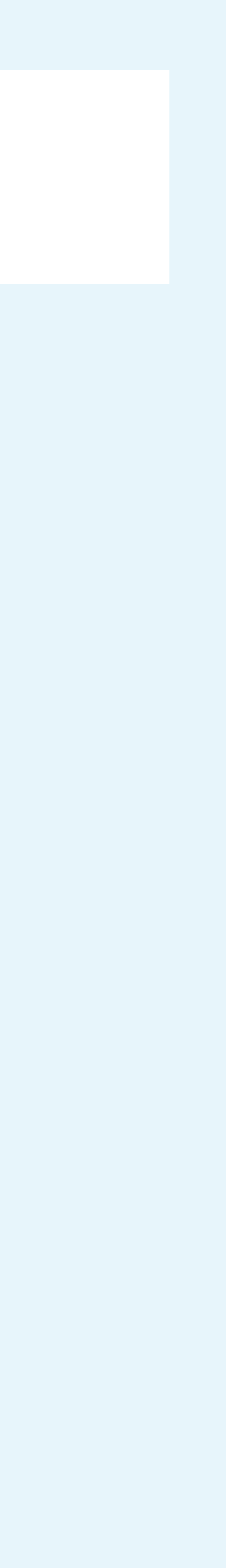

Q

### Settings

### 

#### System update

Upgraded to PD2167DF\_EX\_A\_12.0.14.13.W30.V000L1

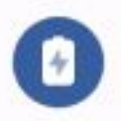

#### Battery

72% - 38 mins left until full

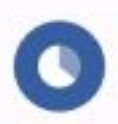

#### RAM & storage space

13% of phone storage has been used - 224 GB available

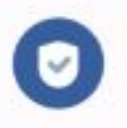

#### Security

Password, fingerprint and face

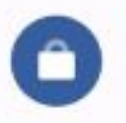

#### Privacy

Permissions, personal data

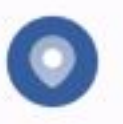

#### Location

On - 5 apps have access to location

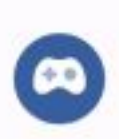

#### Ultra Game Mode

Game Assistant, Game Do Not Disturb, Esports Mode

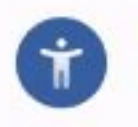

Shortcuts & accessibility

S-capture, Smart Motion, Accessibility

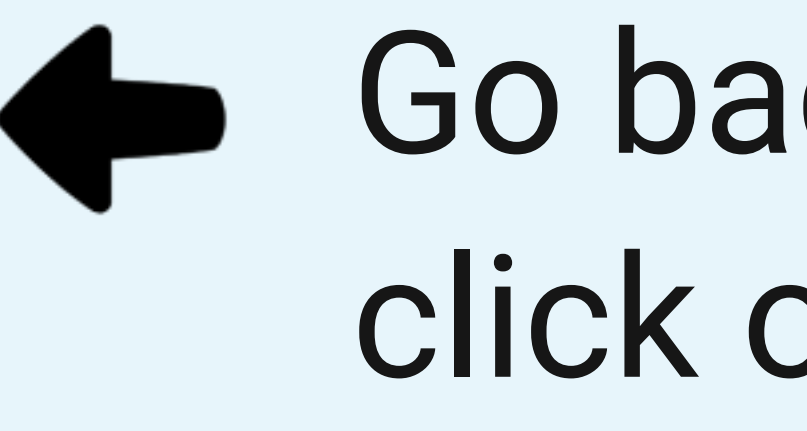

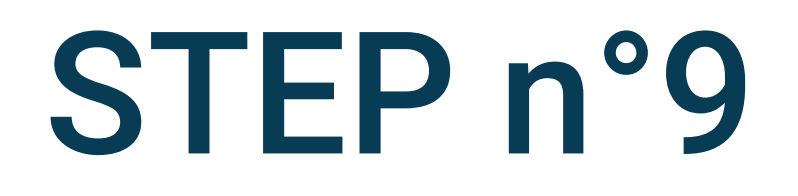

# Go back to the phone parameters and click on **Battery**

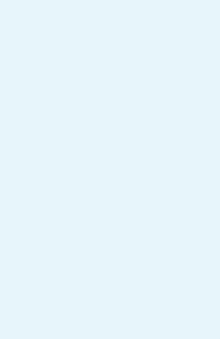

#### Sattery

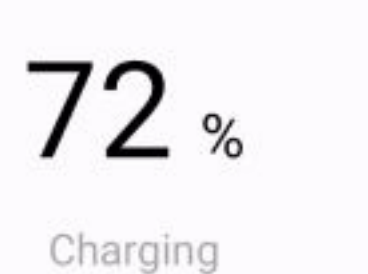

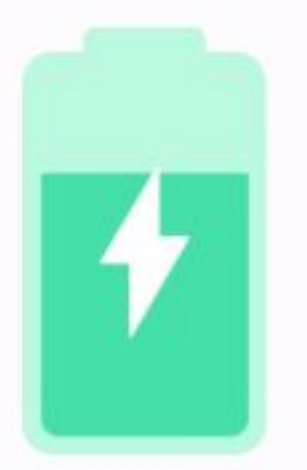

#### Apps are running normally

Phone has typical background battery usage

#### Battery usage

View usage from last full charge

Battery Saver

### Background power consumption management

Intelligently control the power consumption of background apps

#### Battery percentage

Show battery percentage in status bar

# Select Battery Saver

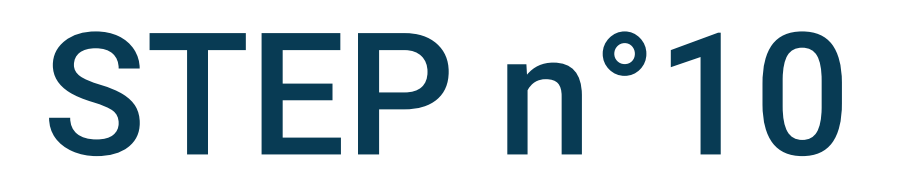

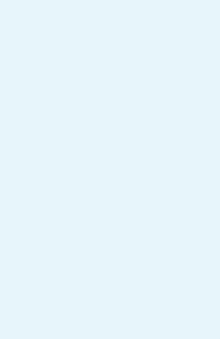

#### K Battery Saver

**Use Battery Saver** 

#### Set a schedule

No schedule

#### Turn off when charged

Battery Saver turns off when your phone charges above 90%

**(** 

Battery Saver turns on Dark theme and limits or turns off background activity, some visual effects, certain features and some network connections.

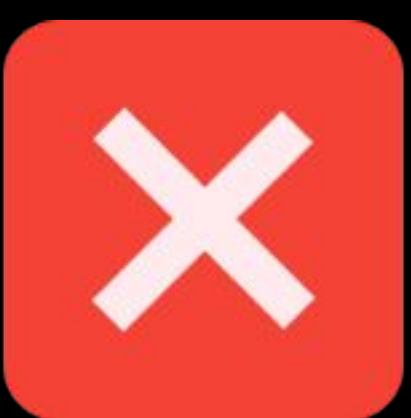

21:09

#### K Battery Saver

Use Battery Saver

#### Set a schedule

No schedule

#### Turn off when charged

Battery Saver turns off when your phone charges above 90%

#### (

Battery Saver turns on Dark theme and limits or turns off background activity, some visual effects, certain features and some network connections.

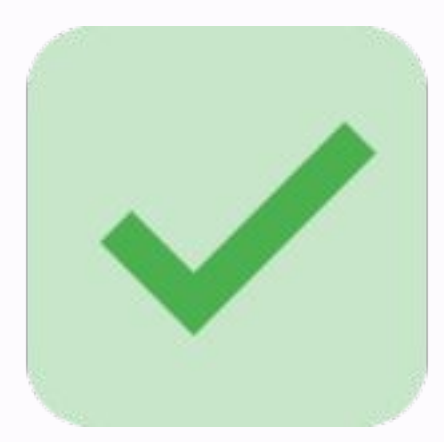

STEP n°11

## Disable the **Use Battery Saver**

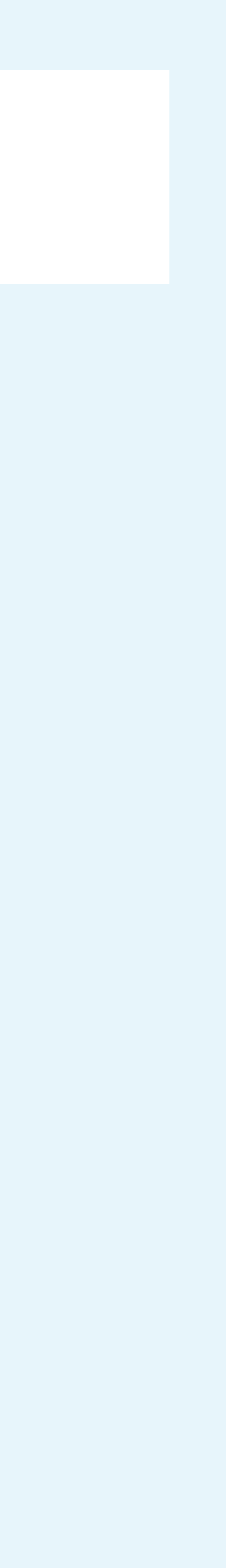

#### K Battery

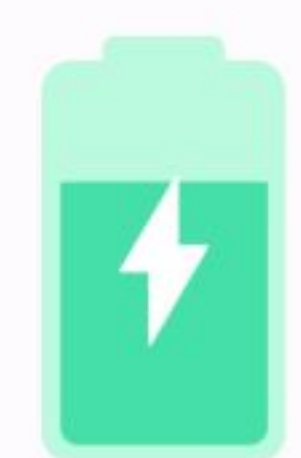

Charging

72 %

#### Apps are running normally

Phone has typical background battery usage

#### Battery usage

View usage from last full charge

### Battery Saver

#### Background power consumption management

Intelligently control the power consumption of background apps

#### Battery percentage

Show battery percentage in status bar

# Select Battery power consumption management

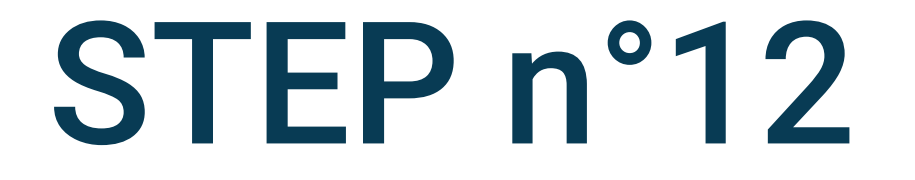

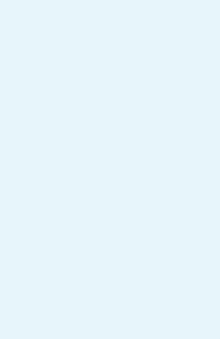

#### K Background power consumption m...

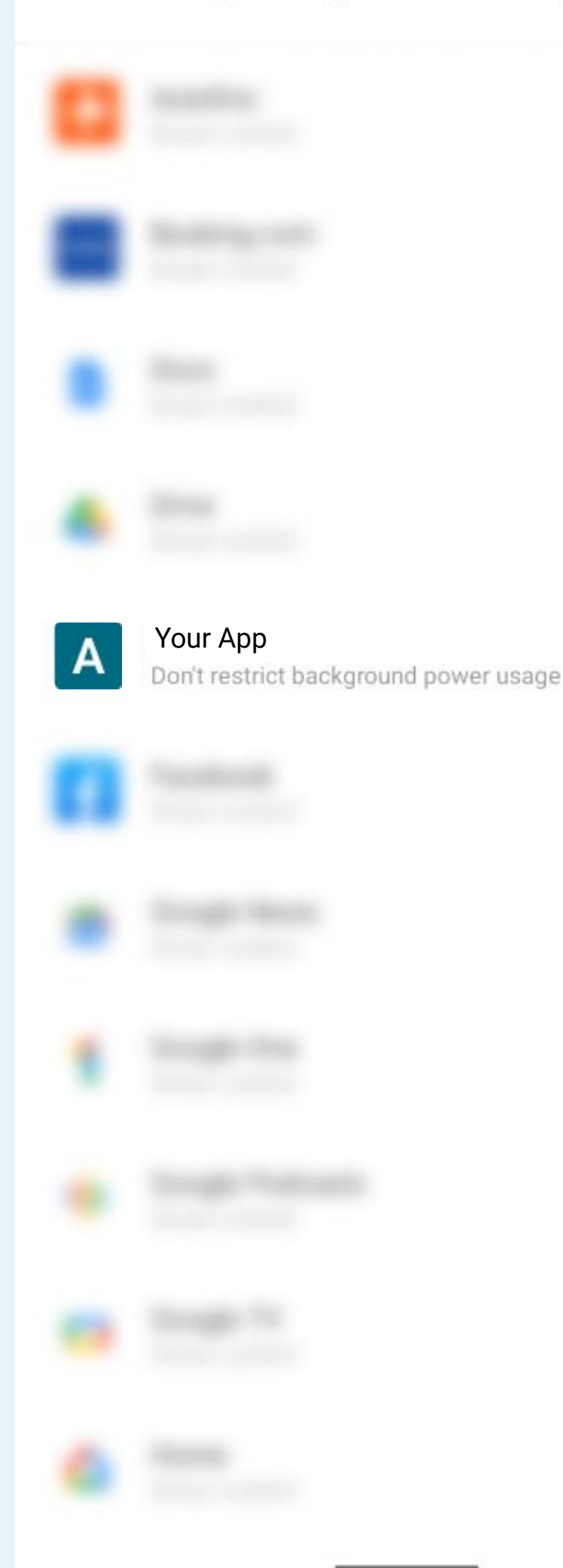

in the list

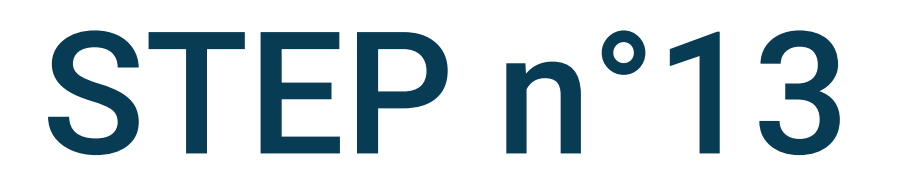

# Search and select the Your App app

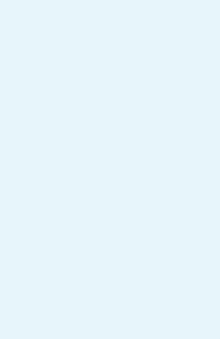

#### 21:11

#### Background power consumption m... <

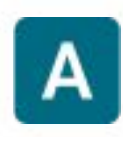

#### Your App

Today's background power consumption: 4.4 mAh

#### Background power consumption management

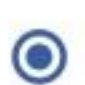

#### Smart control

Automatically adjust app background activities according to your usage habits

| - C. |  |  |
|------|--|--|
|      |  |  |
|      |  |  |
|      |  |  |

#### Restrict background power usage

When background activities are restricted, apps may not be able to run or receive messages normally

#### Don't restrict background power usage

When background activities are not restricted, power consumption may increase

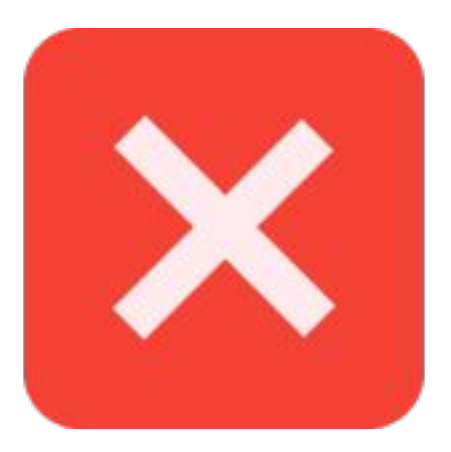

#### K Background power consumption m...

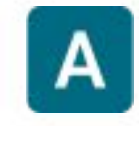

#### Your App

Today's background power consumption: 4.4 mAh

#### Background power consumption management

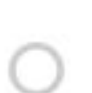

#### Smart control

Automatically adjust app background activities according to your usage habits

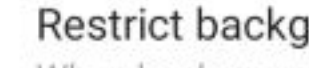

#### Restrict background power usage

When background activities are restricted, apps may not be able to run or receive messages normally

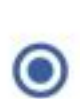

0

#### Don't restrict background power usage

When background activities are not restricted, power consumption may increase

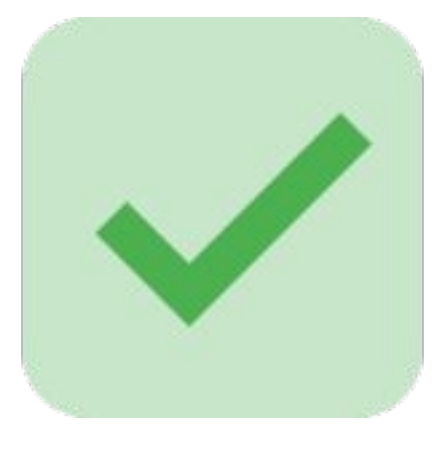

NR

### STEP n°14

# Select Don't restrict background power usage

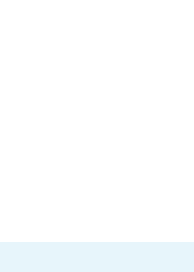

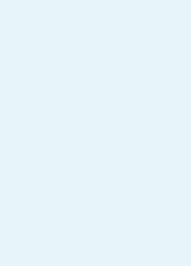

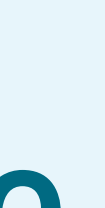

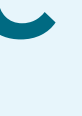